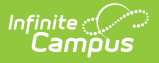

# Make a Deposit (Surplus)

Last Modified on 10/22/2022 9:31 am CD7

Classic View: Student Information > General > Fees

### Search Terms: Fees

Deposits create a **surplus** that can be applied to future fee assignments.

#### Note

If *Autopay Fees with Surplus Balance* set to Yes in System Preferences, the surplus created by the deposit is **automatically** applied to any outstanding fees for that student.

| Unpaid               | d Fees : \$0.00         | Payment                            |             |                     |  |
|----------------------|-------------------------|------------------------------------|-------------|---------------------|--|
| Years to 21-22       | o Print<br>2 ×          | Payment Total *                    |             |                     |  |
|                      | Year                    | Household Max                      | Student Max | Payment Date ★      |  |
| + 2020 800.00 450.00 |                         |                                    |             | Payment Method *    |  |
|                      |                         | Comments<br>Maximum 255 characters |             |                     |  |
|                      |                         | .1                                 |             |                     |  |
| New Fe               | ee Assignment Make Payn | nent Make Deposit                  | Make Refund | Make Deposit Cancel |  |

1. Click the Make Deposit button.

## Result

The Payment panel displays.

- 2. Enter the amount of the deposit in the **Payment Total** field.
- 3. Enter the **Payment Date** in *mmddyyyy* format.
- 4. Select a **Payment Method** from the dropdown list.
  - Cash
  - Check enter a Check #
  - Record Credit/Debit Card enter a Reference #
- 5. Enter any **Comments** associated with the deposit.
- 6. Click Make Deposit.

#### Result

The Surplus amount is updated and can be applied to an unpaid fee at any time.

| ی Infinite<br><b>Cam</b> f | ້ວຍ                                               |      |                   |             |
|----------------------------|---------------------------------------------------|------|-------------------|-------------|
|                            | Unpaid Fees : \$0.00<br>Years to Print<br>21-22 × |      | Surplus : \$20.00 |             |
|                            |                                                   |      |                   |             |
|                            |                                                   | Year | Household Max     | Student Max |
|                            | +                                                 | 2020 | 800.00            | 450.00      |